Newman Regional Health My HEALTH INFO Enrollment Guide

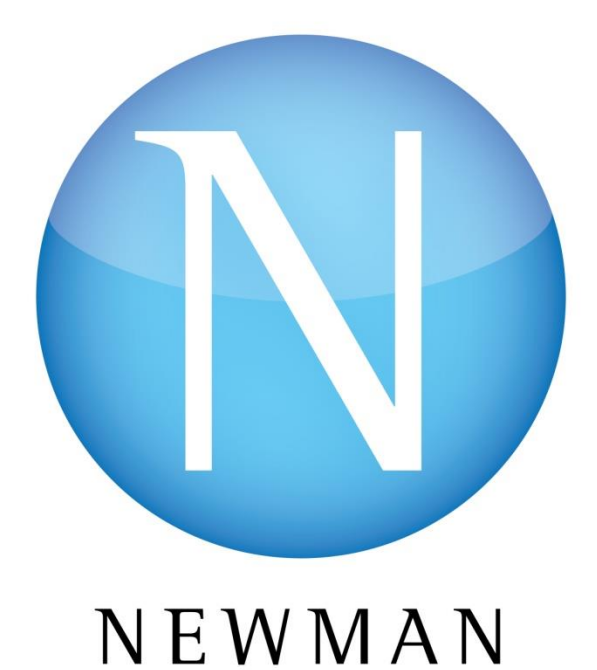

REGIONAL HEALTH

WWW.NEWMANRH.ORG

#### Welcome,

Thank you for choosing to join the Newman Regional Health (NRH) My HEALTH INFO patient portal.

The portal can be accessed by going to the web address:

## www.newmanrh.org

The following information is required to enroll in My HEALTH INFO:

- > Your NRH Medical Record number (entered exactly as provided) or SSN
- Your personal home email address
- ➢ Name
- > Date of birth
- Social Security Number

\*Please note: You must be 12+ years old to setup a portal account with Newman Regional Health. In order to enroll in the Newman Regional Health My HEALTH INFO, **the name you enter must be what is currently on file in our electronic medical record and your email address must also be on file in our electronic medical record**. You can update your email address in person with our Registration staff when you are registering for a hospital visit or Newman Regional Health Medical Partners visit. Otherwise, you will need to come to our Health Information Management Department at Newman Regional Health or email portalHIM@newmanrh.org. We are open from Mon-Fri from 8:00am -4:30pm. You will be required to present a photo Id.\*

# How to Enroll and Log-in Your First Time

- 1. Open your preferred web browser and enter the web address <u>www.newmanrh.org</u> in the address bar. Click on 'MY HEALTH RECORDS' button on the home page.
- 2. Click 'Login Here', then click the Sign up link below the login fields on the next screen.
- 3. Complete all the information on the enrollment form. Medical Record Number must be entered as it appears on handout received during registration.

| My HEALTH                                                                                                    | INFO          |
|----------------------------------------------------------------------------------------------------|---------------|
| Newman Regional Heal                                                                                          | th            |
| Enrollment Request                                                                                            |               |
| Last Name<br>First Name<br>Date of Birth<br>Month Day Year                                                    | <b>)</b><br>) |
| Medical Record Number or Last 4 Digits of<br>Social Security Number<br>Email Address<br>Confirm Email Address | )<br>)<br>)   |

Submit

 Check your personal email for the enrollment message from <u>patientportalsignup@newmanrh.org</u> that contains a link to setup your personal username/password. (temporary credentials are only valid for 5 days.) *Example email message*

Please click on the link below to setup your personal username and password for My Health Info patient portal with Newman Regional Health.

Click here to sign in.

5. Complete all of the information on the My HEALTH INFO screen. **Take note of your new Username and Password and put it in a secure location.** Click on Continue.

| Please select a new Logon ID                                                                                                    | and Password. Also define the Security Questions to activate your user.         |          |
|----------------------------------------------------------------------------------------------------|---------------------------------------------------------------------------------|----------|
| Change Logon ID and Pass                                                                                                    | word                                                                            |          |
| Logon ID must:<br>• Contain no fewer than 8 c<br>• Contain no more than 12<br>Password must:<br>• Contain no fewer than 8 c<br>• Contain no more than 12<br>• Contain no fewer than 2 n | naracter(s)<br>haracter(s)<br>naracter(s)<br>haracter(s)<br>umeric character(s) |          |
| New Logon ID                                                                                                    |                                                                                 |          |
| New Password                                                                                                    |                                                                                 |          |
| Confirm New Password                                                                                                    |                                                                                 |          |
| Security Question                                                                                                    | In what city (full name of city) was your Mother born ?                         |          |
| Security Question Answer                                                                                                    |                                                                                 |          |
| Security Question                                                                                                    | In what city (full name of city) were you born ?                                |          |
| Security Question Answer                                                                                                    |                                                                                 |          |
| Security Question                                                                                                    | In what year was your Father born ?                                             |          |
| Security Question Answer                                                                                                    |                                                                                 |          |
|                                                                                                    |                                                                                 |          |
|                                                                                                    |                                                                                 | Continue |

6. Accept the Terms and Conditions of the Newman Regional Health My HEALTH INFO portal. (if you decline the Terms and Conditions, you will be logged out of My HEALTH INFO)

| 🕔 My HEALTH INFO                                                                                                    | L                                                                           |
|----------------------------------------------------------------------------------------------------|-----------------------------------------------------------------------------|
| Ferms and Conditions                                                                                                    |                                                                             |
|                                                                                                    |                                                                             |
| Patient Portal Terms of Use                                                                                                    |                                                                             |
| Policy and Procedures                                                                                                    |                                                                             |
| &                                                                                                    |                                                                             |
| Patient Agreement to Abide by Terms of Use                                                                                                    |                                                                             |
| Its Newman Memorial County Hospital d/s a Newman Regional Health ("NBH"), a Kanasa county hospital organized pursuant to K.S.A. [<br>scare virsuing through our Mythiadhaffad paral, as a service to patients who with to view parts of their records. Online access to confider<br>valuable communications tool, but has certain niks. By accepting the Agreement to Abide by the Terms of Use, you accept the risks and<br>of Use, as described below. | 19-4601 et. seq. offers<br>atial information can be<br>agree to follow Tems |
| . Terms of Use General Policies and Procedures                                                                                                    |                                                                             |
| DO NOT use MyHealthInfo to communicate (i) an emergency, (ii) an urgent issue or (iii) sensiti                                                                                                    | ve information                                                              |
| e.g. HIV, mental health, work-excuses, etc.)                                                                                                    |                                                                             |
| Pranar Sublast Matter                                                                                                    |                                                                             |
| <ul> <li>Use MyHealthInfo for, lab results, imaging reports, appointments, billing information, etc.</li> </ul>                                                                                                    |                                                                             |
| <ul> <li>Use MyHealthinfo to update your demographic information.</li> </ul>                                                                                                    |                                                                             |
| · Be sure that all information that you enter is true, accurate, complete, and updated whenever there is a change.                                                                                                    |                                                                             |
| <ul> <li>Be concise when typing a message.</li> </ul>                                                                                                    |                                                                             |
| dyHealthInfo Has (or Will Have) the Following Functions:                                                                                                    |                                                                             |
|                                                                                                    |                                                                             |
| Decline                                                                                                    | Accept                                                                      |

- 7. View your information in My HEALTH INFO and Log Off when you are complete.
- 8. To access the Newman Regional Health My HEALTH INFO again, return to the My HEALTH RECORDS section of <u>www.newmanrh.org</u> and click on the 'Login Here' button.

## **Frequently Asked Questions:**

## What should I do if I forget my password?

From the My HEALTH INFO Log-In screen, there is a 'Forgot Password' link. By selecting this link and identifying the email address that is on file for you, a one-time user/password will be emailed to you. You may then logon with this one-time user/password and will then be prompted to update this user name/password and determine a security question and response for your user.

## What if I forgot my Logon ID?

To confirm your My HEALTH INFO Logon ID, you need to call the Health Information Management Department at Newman Regional Health, 620-343-5941 or email portalHIM@newmanrh.org.

# What should I do if I have other technical problems with My HEALTH INFO?

By selecting, 'Contact Us' on the My HEALTH INFO homepage you can submit a question or call 620-343-5941 and select the option for portal technical support.

## Is my username case sensitive?

No, your username (Logon ID) for My HEALTH INFO is not case sensitive; however, passwords are case sensitive.

## How do I log out?

Click the 'Log Off' link at the top right side of the page. The 'Logon' screen will appear verifying that you logged out successfully. You may then exit from the My HEALTH INFO page.

## As a parent or guardian how will I be able to see a family members medical information?

You will be able to apply for proxy access to a family member's information, who is between the age of birth to 11. From within the portal under the Profile section, the Shared Access feature can be used to grant others access to your medical record information on the portal.